# 新規公開(IPO)、募集・売出し(PO)

場所

新規公開(IPO)、募集・売出し(PO)の参加申し込みは「国内株式」「新規公開(IPO)、募集売出し(PO)」「需要申告参加」から可能です。

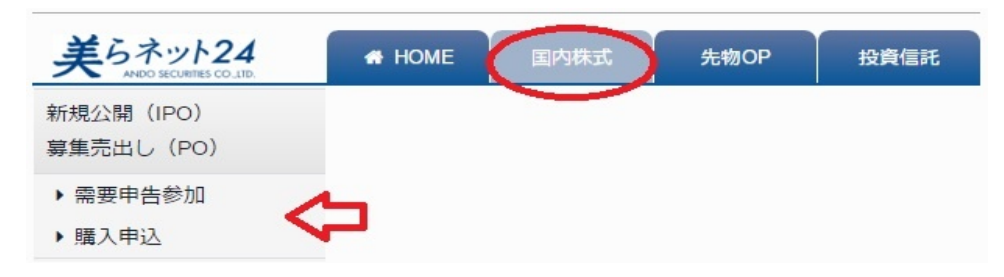

## 新規公開(IPO)、募集・売出し(PO)需要申告参加方法

| IPO需要申告参加     | מ    |                                        |                        |                  |            |                        |
|---------------|------|----------------------------------------|------------------------|------------------|------------|------------------------|
| 新規上場銘柄の公募・    | 売出   |                                        |                        |                  |            |                        |
| 銘柄名           | 公閒市場 | 需要申告期間                                 | 仮条件                    | 募集 ・ 売出価格        | 公開日        | 753                    |
| 86011 大和証券G本社 | 東証   | 2015/08/28 19:00 ~<br>2015/09/11 19:00 | 20,000 ~ 30,000 円      | 2015/09/14       | 2015/09/15 | ブックビルディング中             |
| JI CYBERDYNE  | 東証   | 2015/03/09 09:59 ~<br>2015/04/16 19:00 | <b>13,000~15,000</b> 円 | 15,000 円         | 2015/07/30 | ブックビルディング終<br>(公開価格未定) |
| 1781日本郵政      | 東証   | 2015/10/08 09:59 ~<br>2015/10/23 15:00 | 2015/10/23             | 2015/10/25       | 2015/11/14 | ブックビルディング開始            |
| 既上場銘柄の公募・売    | 出    |                                        |                        |                  |            |                        |
| 銘柄名           | 公開市場 | 需要申告期間                                 | 仮条件                    | 募集 ・ 売出価格        | 公開日        | スケジュール                 |
| 67581 ソニー     | 東証   | 2015/05/16 20:00 ~<br>2015/05/31 15:00 | $3 \sim 6 \%$          | 10,000円(3%)      | 2015/09/13 | ブックビルディング終了<br>中止      |
| 82331 メニコン    | 東証   | 2015/06/18 20:00 ~<br>2015/06/23 20:00 | 1,700 円                | 1,700円(7%)       | 2015/06/25 | 購入申込期間中<br>取扱停止中       |
| 82381 伊勢丹     | 東証   | 2015/03/22 20:00 ~<br>2015/04/14 18:00 | 9~13%                  | 21,000 円 (10 % ) | 2015/04/15 | 公開価格決定                 |

目論見書閲覧のため、インターネットブラウザのポップアップブロックの設定 が無効・解除にであることをご確認ください。 需要申告参加のボタンから、現在募集中のIPO、PO銘柄をご確認 ください。この際、スケジュールの欄で「ブックビルディング中」と なっているものが、需要申告が可能な銘柄となりますので、ご注意 ください。

需要申告参加希望の銘柄の銘柄名をクリックしてください。

このページでの注意事項

・「委託販売団参加銘柄」の場合は、当社が取扱いできるかどう か不明であり、需要申告期間、募集・売出価格は目論見書記載 のものと異なります。 ・「仮条件」は決定するまでは"1円~1円"と表示されています。 ・IPO銘柄でなく、PO(既上場銘柄の公募・売出)の場合は、ディス カウント率で表示される場合もあります。 ・発行会社がIPOやPOを取りやめた場合、赤字で"中止"と表記さ れます。 ・委託販売団参加銘柄で当社インターネット取引チャネルで取扱

#### 美らネット24国内株式

| 需要申告参加申込     |                                       |   | IPO目論見書 電子交付承諾確認                        |    | IPO 目論見書等電子交付                |         |             |           |                    |
|--------------|---------------------------------------|---|-----------------------------------------|----|------------------------------|---------|-------------|-----------|--------------------|
| 会社名          | 大和証券G本社                               | ] |                                         |    | いてにまテナわている「ドキュット」を発した        |         | きください ご妹の   | 後 史西の門    | 편 ㅁ 먀녹 뉴 (이 야구 - + |
| ≷社概要         | 発行会社の概要を記入                            |   |                                         |    | す。                           | 0990000 | EVICE CHERO |           | 近日時10.5日政C         |
| 名柄コード        | 86011                                 |   | 電子交付サービスをご利用するためにけ                      | IJ | <ul> <li>目論見書等の閲覧</li> </ul> |         |             |           |                    |
| 2開市場         | 東証                                    |   | ご承諾して頂く必要があります。                         |    | 目論見書の電子交付にご承諾いただいた上で、        | 新版の目論見  | 書をご確認ください   | •         |                    |
| ī規上場/既上場     | 新規上場                                  |   |                                         |    |                              |         |             |           |                    |
| 条件           | 1,810~2,120円                          |   |                                         |    | ✓ 私は、日舗見書の電子交付について承諾し        | 、日誦見書を腐 | 覚します。       |           |                    |
| 開価格          | 29,000円(3%)                           |   |                                         |    |                              |         |             |           |                    |
| 開株式総数        | 200,000 株                             |   | 承諾する 承諾しない                              |    | 適用日 2015/02/26               |         |             |           |                    |
| 告単位          | 100 株                                 |   | JULE JULE JULE JULE JULE JULE JULE JULE |    | ドキュメント名称                     | 種類      | サイズ         | 閲覧        | 間覧日日               |
| 条件提示日        | 2015/09/01                            |   |                                         |    |                              |         |             |           |                    |
| 「ックビルディング期間  | 2015/08/28 9:00 ~<br>2015/09/11 15:00 |   |                                         |    |                              | PDF     | 826.2 KB    | 未         |                    |
| 、開価格決定日      | 2015/09/14                            |   |                                         |    |                              |         |             |           |                    |
| 選日           | 2015/09/15                            | - |                                         |    |                              | 画面を閉じる  | 5 🗙         |           |                    |
| ¥入申込期間       | 2015/09/16 ~<br>2015/09/24            |   |                                         |    |                              |         | _           |           |                    |
| 社での購入申込期間    | 2015/09/16 9:00 ~<br>2015/09/24 15:00 |   |                                         |    |                              |         |             |           |                    |
| 開日           | 2015/10/09                            |   |                                         |    |                              |         | 明欧级叶        | $1 \pm 4$ | 、「文                |
| 幹事証券会社       | 安藤証券                                  |   |                                         |    |                              |         | 別見1をし、      | 不小        | ア 消」               |
| = <u>-tv</u> | 備老                                    |   |                                         |    |                              |         | ニっている       | ことたる      | 定詞して               |

該当銘柄の詳細を確認後、参加でよろしければ左下の目論見書のボタンをクリックしてください。この際、インターネットブラウザのポップアップブロック を無効・解除しておいてください。設定変更の方法については、後に記載されているQ&Aのページで確認できます。この段階で重要申告のボタンを選 択しても、目論見書が未読であれば、目論見書閲覧確認の画面へ遷移します。

別ウィンドウで「IPO目論見書電子交付承諾確認」画面が開きますので、「承諾する」をタップしてください。承諾いただけない場合、IPOへの参加は出来 ません。

次に目論見書の電子交付画面が開きます。目論見書の閲覧を電子交付での確認でご了承いただき、チェックを入れてください。チェックが無いと、目 論見書は展開できません。

ドキュメント名称の欄に用意されている目論見書をクリックしてください。すると、PDFで目論見書が展開されますのでご確認ください。PDFでは「1、新規 公開株式の契約締結前交付書面(美らネット24)および上場有価証券等書面」「2、美らネット24新規公開(IPO)、募集・売出し(PO)取引ルール」「3、募 集に係る株券等のお客様への配分に係る基本方針」の書面が1つのPDFファイルにまとめて記載されております。すべてご確認ください。確認後は画 面を閉じても大丈夫です。

画面が戻ったら、右下の需要申告のボタンをクリックしてください。 目論見書を未読のまま需要申告のボタンを押しますと、システムが自動的に判断し、エラーメッセージが出ます。ご注意ください。

需要申告参加入力をご説明します。IPO、PO共に同じ入力画面になります。

| 帯安中ロ参加ノ |                                                       |
|---------|-------------------------------------------------------|
| 銘柄      | 86011 大和証券G本社                                         |
| 公開市場    | 東証                                                    |
| 申告単位    | 100株                                                  |
| 申告数量    | 株                                                     |
| 仮条件     | 1,820~2,120円                                          |
| 刻み      | 1円                                                    |
| 申告価格    | □ 成行<br>□ 指値<br>□ □ □ □ □ □ □ □ □ □ □ □ □ □ □ □ □ □ □ |

| 銘柄   | 銘柄を表示します。                  |
|------|----------------------------|
| 公開市場 | 公開市場を表示します。                |
| 申告単位 | 申告単位を表示します。                |
| 申告数量 | 申告数量が入力できます。申込数量の規定は1単元のみで |
|      | す。                         |
| 仮条件  | 仮条件を表示します。                 |
| 刻み   | 刻み値を表示します。                 |
| 申告価格 | 成行か指値を選択できます。成行の場合、仮条件の上限の |
|      | 価格で申告となります。指値の場合、仮条件の範囲内で、 |
|      | 申告価格をご入力ください。              |

入力後、注文確認へ。次の確認画面で取引暗証番号を入力し、注文実行ボ タンをクリックしてください。以上で、需要申告参加申し込みは完了です。

申込数量は申込み自体は1単元を超える数量を入力することは可能です が、抽選の際には1単元のみの権利となります。また申し込みによって買付 余力が拘束されることはございません。

# 新規公開(IPO)、募集・売出し(PO)需要申告の訂正・取消

購入申込のボタンをクリックすると、購入申込一覧がでます。申込中の銘柄には、訂正と取消のボタンがあります。

| 購入申込一覧              |                  |           |                |                                        |              |           |
|---------------------|------------------|-----------|----------------|----------------------------------------|--------------|-----------|
|                     | Fili             |           |                |                                        |              | -         |
| 新規上場路柄の公募・ラ         |                  |           | nh († 40.1/145 |                                        |              | $ \land $ |
| 銘柄名                 | 甲首內容             | 日曜安全      | 中古伯当朝          | 需要中古期間                                 | スケシュール       | 罰正/取消     |
|                     | 募集・売出価格          | 購入申込/辞退日時 | 購入申込代金         | 購入申込受付期間                               | 申告·購入申込状況    |           |
|                     | 300 株<br>2,000 円 |           | 600,000 円      | 2015/08/28 09:00 ~<br>2015/09/11 15:00 | ブックビルディング期間中 | 取消        |
| 80011 Antarst Gaver |                  |           |                | 2015/09/16 10:00 ~<br>2015/09/24 16:00 | ブックビルディング申告済 | ITE       |
|                     |                  |           |                |                                        | 1            | $\nabla$  |

#### ·訂正の場合

訂正ボタンをクリックし、需要申告訂正入力画面から訂正を 行ってください。訂正が可能なのは、申告数量と申告価格で す。取引暗証番号を入力し、注文実行ボタンをクリックすれば、 訂正は完了です。

#### ・取消の場合

取消ボタンをクリックし、該当の注文を確認後、お間違いなけ れば取引暗証番号を入力してください。その後、取消実行ボタ ンをクリックすれば、取消は完了です。

取引暗証番号とはログインパスワードのことです。

#### 新規公開(IPO)、募集・売出し(PO)需要申告の購入申込・辞退

IPO/POに当選、補欠当選された方には、美らネット24のHOME画面「安藤証券からのお知らせ」にて、個別でお知らせを掲載します。抽選に外れた方へのお 知らせはございませんのでご了承ください。

| * HOME                                    | お知らせ                                                            | このお知らせが届い |
|-------------------------------------------|-----------------------------------------------------------------|-----------|
| 様へのお知らせ                                   |                                                                 | たら当選です    |
| ol001] 現在、お客様へのお知らせはありません。                | IPO/PO当躍のお知らせ                                                   |           |
| 安藤証券からのお知らせ                               |                                                                 |           |
| J-GXトレーディングサポート(分析機能)新システムへの移行のお知らせ(6月5日) | IPO/P0に当選しましたのでお知らせいたします。<br>詳細につきましては、「国内株式取引」「IPO・PO」の「購入申込」を |           |
|                                           | 選択して、「訂正/取消/購入/辞退」よりご確認ください。                                    |           |
| 新)                                        | こ類人される場合は、類人手続きを行うこください。(「類人中込明<br>間」内に行ってください。)                |           |
| IPO/PO当選のお知らせ                             |                                                                 |           |
| 1700需要中告参加力法について(抽選日時に関する変更あり)            |                                                                 |           |
|                                           |                                                                 |           |

「国内株式」「IPO・PO」の「購入申込」から、該当銘柄を確認してください。当選した銘柄には、「当選」の赤文字と、申込と辞退のボタンがあります。申込は購入申込受付期間内に承りますので、ご確認ください。

| 2820    | 100 株<br>成行 | 100 株 | 169,000 円               | 2016/05/27 16:30 ~<br>2016/05/30 16:00 | 購入申込期間中 | 申込 |
|---------|-------------|-------|-------------------------|----------------------------------------|---------|----|
| 株式会社やまみ | 1,690 円     |       | <mark>1</mark> 69,000 円 | 2016/06/09 05:30 ~<br>2016/06/14 14:00 | 当選      | 辞退 |
|         | ·           |       |                         |                                        |         |    |
|         |             |       | 購入                      | 、申込受付期間を確認                             | 忍!      |    |

「申込」ボタンは、「購入申込受付期間」開始後に表示されます。 キャンセルしたい場合には「辞退」を選択します。「辞退」のボタンは購入 申し込み受付期間前から表示されます。

## 購入申込方法をご案内します。

目論見書閲覧のため、インターネットブラウザのポップアップブロックの設定が無効・解除にであることをご確認ください。よろしければ購入申込受付期間内に、申込ボタンをクリックします。

ほとんどの場合で、追加の訂正目論見書が発行されるため、未読目論見書の閲覧要求があります。需要申告参加申込時同様に、別ウィンドウで訂正目 論見書の電子交付画面が開きますので、訂正目論見書の閲覧を電子交付での確認でご了承いただき、チェックを入れてください。チェックが無いと、訂正 目論見書は展開できません。

| IPO 卡洁日洽目聿問啓亜少                                                                                                    |         |                                                                                                    | IPO目論                             | 見書                               |                     |                                  |
|----------------------------------------------------------------------------------------------------|---------|----------------------------------------------------------------------------------------------------|-----------------------------------|----------------------------------|---------------------|----------------------------------|
| PO 未読日 編見 書 切覧 要求<br>未確認の目論見書がございます。<br>目論見書をご確認の上、需要申告または購入申込を行ってください。<br>ご確認済の場合は、下の「確認済」ボタンをクリックし、需要申告また<br>は購入申込にお進みください。 | チェック必須! | 以下に表示されている「ドキュメント名称」す<br>す。<br>■ 目論見豊等の開発<br>■ 目論見豊等の開発<br>■ 「」、目論見書の電子交付について単調<br>■ い・ 目論見書の電子交付について単調<br>■ 日 2016/05/27 | をクリックしてごう<br>最新版の目論見き<br>に、目論見書を覧 | ēください。ご確認<br>身をご確認ください<br>Ĵ覧します。 | 後、書面の <b>開</b><br>。 | 第日時が記録されま                        |
| なお、IPO電子交付サービスにご承諾していないお客様はIPO電子交付<br>サービスをご利用することが出来ません。<br>ご了承ください。                                                         |         | ドキュメント名称<br>称式会社やまみ<br>株式会社やまみ                                                                                            | PDF                               | サイズ<br>546.1 KB<br>1,366.6 KB    | 1250L<br>済<br>来     | 閲覧日時<br>2016/05/27 17:16:44<br>- |
| 日論見書簡覧状況へ 確認済                                                                                                    |         | 株式会社や変み<br>株式会社や変み                                                                                                    | PDF<br>PDF<br>画向を閉じる              | 205.1 KB<br>234.7 KB             | <b>来</b><br>来       | -                                |

ドキュメント名称の欄に用意されている訂正目論見書をクリックしてください。すると、PDFで訂正目論見書が展開されますのでご確認ください。確認後は 画面を閉じても大丈夫です。用意されている訂正目論見書はすべてご確認ください。すべての目論見書が閲覧済みになれば、購入画面へ進めます。

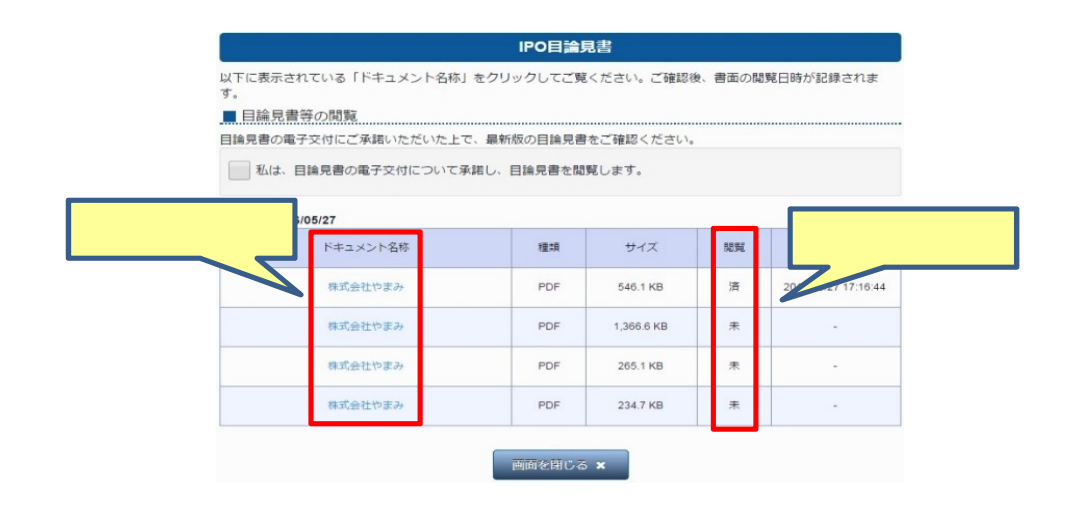

### 美らネット24国内株式

| IPO 購入甲込人刀  |                                     |  |  |  |  |
|-------------|-------------------------------------|--|--|--|--|
| 銘柄          | 77791 CYBERDYNE                     |  |  |  |  |
| 上場市場        | 東証                                  |  |  |  |  |
| 購入申込単位      | 100株                                |  |  |  |  |
| 需要申告数量      | 1,000株                              |  |  |  |  |
| 当選/補欠当選数量   | 1,000 株                             |  |  |  |  |
| 購入申込数量      | 1000 株                              |  |  |  |  |
| 口座区分        | <ul><li>● 特定</li><li>● 一般</li></ul> |  |  |  |  |
| <b>③</b> 戻る | 注文確認へ 🧿                             |  |  |  |  |

#### IPO購入申込入力画面

| 銘柄        | 銘柄名を表示します。                   |
|-----------|------------------------------|
| 上場市場      | 上場市場を表示します。                  |
| 購入申込単位    | 購入申込単位を表示します。                |
| 需要申告数量    | 需要申告数量を表示します。                |
| 当選/補欠当選数量 | 当選又は補欠当選された数量を表示します。         |
| 購入申込数量    | 購入申込していただ〈数量を入力できます。         |
| 口座区分      | 取扱う口座区分を選択してください。NISA口座では買付で |
|           | きません。                        |

入力がよろしければ注文確認へ。次の確認画面で取引暗証番号を入力し、注文実行 ボタンをクリックしてください。以上で、IPO購入申込は完了です。 購入申込一覧にて、状況をご確認ください。

#### 辞退の場合

購入申込一覧にある、辞退のボタンをクリックします。該当の注文を確認後、お間違いなければ取引暗証番号を入力してください。その後、注文実行ボ タンをクリックすれば、購入辞退は完了です。購入申込一覧にて、状況をご確認ください。

| 2820    | 100 株<br>成行 | 100 株            | 169,000 円 | 2016/05/27 16:30 ~<br>2016/05/30 16:00 | 需要申告終了<br>(新規抽躍終了) |   |
|---------|-------------|------------------|-----------|----------------------------------------|--------------------|---|
| 株式会社やまみ | 1,690 円     | 2016/06/01 16:53 | 0円        | 2016/06/09 05:30 ~<br>2016/06/14 14:00 | 補欠キャンセル            | > |

## 新規公開(IPO)、募集・売出し(PO) スマートフォン

場所

新規公開(IPO)、募集・売出し(PO)の参加申し込みは「メニュー」「国内株式」「IPO・PO」「需要申告参加」から可能です。

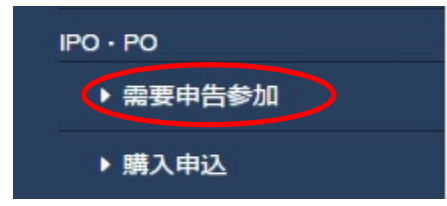

## 新規公開(IPO)、募集・売出し(PO)需要申告参加方法

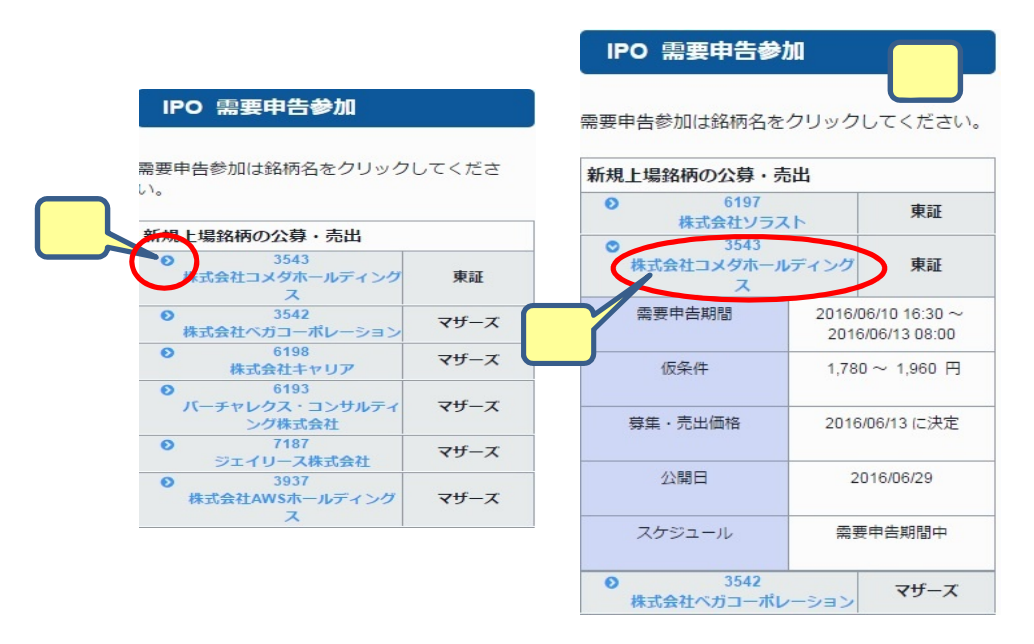

目論見書閲覧のため、インターネットブラウザのポップアップブロックの設定が無効・解除にであることをご確認ください。

現在募集中のIPO、PO銘柄が一覧になってでてきます。需要申告参加希望の銘柄の左上に表示されている矢印マーク(>)をタップしてください。

希望銘柄の概要がご覧いただけます。この際、需要申告期間を確認 し、スケジュール欄が需要申告期間中となっているものだけが、申告 参加申込画面へと進めますのでご注意ください。

よろしければ、参加申込画面へ変遷します。銘柄名をクリックしてくだ さい。

・「委託販売団参加銘柄」の場合は、当社が取扱いできるかどうか不明であり、需要申告期間、募集・売出価格は目論見書記載のものと 異なります。

・「仮条件」は決定するまでは"1円~1円"と表示されています。

・IPO銘柄でなく、PO(既上場銘柄の公募・売出)の場合は、ディスカウント率で表示される場合もあります。

・発行会社がIPOやPOを取りやめた場合、赤字で"中止"と表記されます。

・委託販売団参加銘柄で当社インターネット取引チャネルで取扱い できなかった場合、赤字で"取扱停止中"と表記されます。

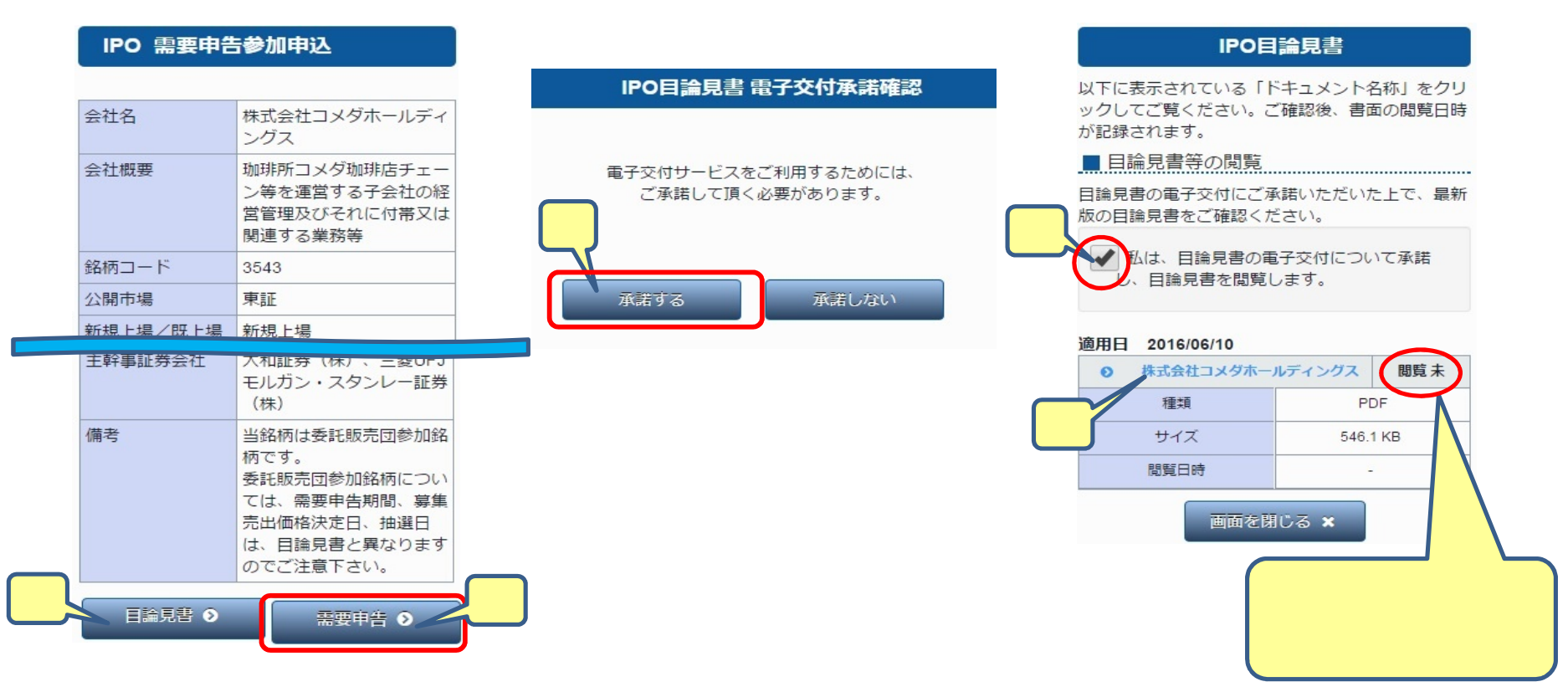

該当銘柄のさらに詳しい詳細を確認し、参加でよろしければ左下の目論見書のボタンをクリックしてください。

別ウィンドウで「IPO目論見書電子交付承諾確認」画面が開きますので、「承諾する」をタップしてください。承諾いただけない場合、IPOへの参加は出来ません。

次に「IPO目論見書」の電子交付画面が開きます。目論見書の閲覧を電子交付で確認して頂くことにご了承いただき、チェックを入れてください。チェックが 無いと、目論見書は展開できません。

目論見書のタイトルをクリックしてください。すると、PDFで目論見書が展開されますのでご確認ください。PDFでは「1、新規公開株式の契約締結前交付書面(美らネット24)および上場有価証券等書面」「2、美らネット24新規公開(IPO)、募集・売出し(PO)取引ルール」「3、募集に係る株券等のお客様への配分に係る基本方針」の書面が用意されております。すべてご確認ください。確認後は画面を閉じても大丈夫です。

すべての書面を閲覧後、この画面は閉じて、前の画面に戻ります、すると右下に「需要申告」ボタンが現れるので、こちらをタップします。目論見書を未読 のまま需要申告のボタンを押しますと、システムが自動的に判断し、エラーメッセージが出ます。ご注意ください。

## 需要申告参加入力をご説明します。IPO、PO共に同じ入力画面になります。

## IPO 需要申告参加入力

| 銘柄             | 3543<br>株式会社コメダホールディング<br>ス        |         |  |  |
|----------------|------------------------------------|---------|--|--|
| 公開市場           | 東証                                 |         |  |  |
| 申告単位           | 100 株                              |         |  |  |
| 申告数量           | 株                                  |         |  |  |
| 仮条件            | 1,780~ 1,960 円                     |         |  |  |
| 刻み             | 1 円                                |         |  |  |
| 申告価格           | <ul> <li>成行</li> <li>指値</li> </ul> | 入力後、ここを |  |  |
|                | <b>H</b>                           |         |  |  |
| ④ 戻る 注文内容を確認 ● |                                    |         |  |  |

#### 銘柄 銘柄を表示します。 公開市場 公開市場を表示します。 申告単位 申告単位を表示します。 申告数量 申告数量が入力できます。申込数量の規定は1単元のみで す 仮条件 仮条件を表示します。 刻み 刻み値を表示します。 申告価格 成行か指値を選択できます。成行の場合、仮条件の上限の 価格で申告となります。指値の場合、仮条件の範囲内で、 申告価格をご入力ください。

申込数量は申込み自体は1単元を超える数量を入力することは可能です が、抽選の際には1単元のみの権利となります。また申し込みによって買付 余力が拘束されることはございません。

#### 入力後、注文確認へ。次の確認画面で取引暗証番号を入力し、注文実行ボ タンをクリックしてください。以上で、需要申告参加申し込みは完了です。

| 銘柄       | 3543<br>株式会社コメダホールディング<br>ス |   |
|----------|-----------------------------|---|
| 公開市場     | 東証                          |   |
| 申告単位     | 100 株                       |   |
| 申告数量     | 100 株                       |   |
| 仮条件      | 1,780~ 1,960 円              |   |
| 刻み       | 1円                          |   |
| 申告価格     | 成行                          |   |
| 申告相当額    | 196,000 円                   |   |
| 取引暗証番号   |                             |   |
| ර ළ<br>ද | 注文する 🕥                      | 5 |

IPO 需要申告参加内容確認

## 新規公開(IPO)、募集・売出し(PO)需要申告の購入申込・辞退

IPO/POに当選、補欠当選された方には、美らネット24のHOME画面「安藤証券からのお知らせ」にて、個別でお知らせを掲載します。抽選に外れた方へのお 知らせはございませんのでご了承ください。

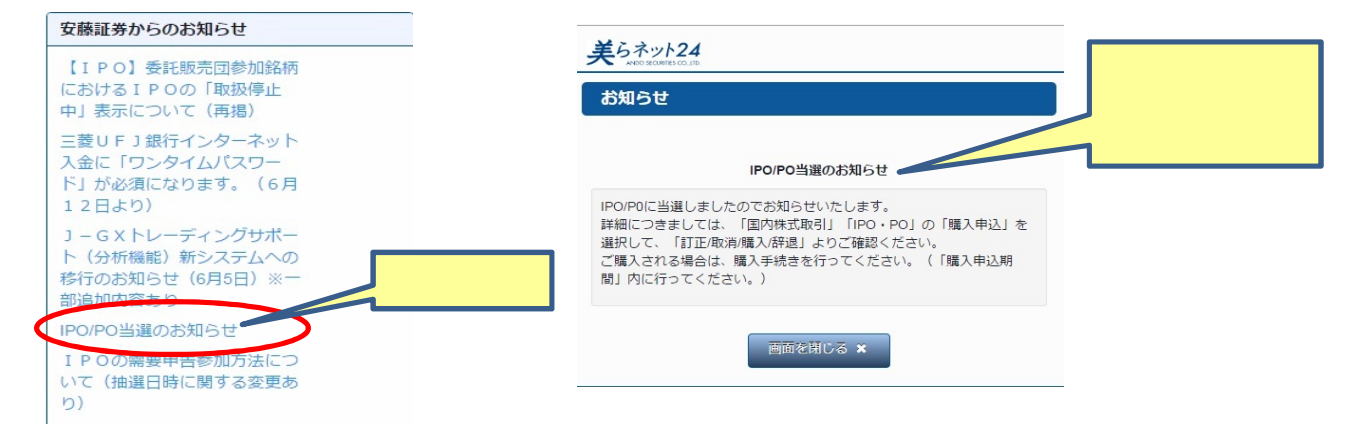

## 「国内株式」「IPO・PO」の「購入申込」から、該当銘柄を確認してください。

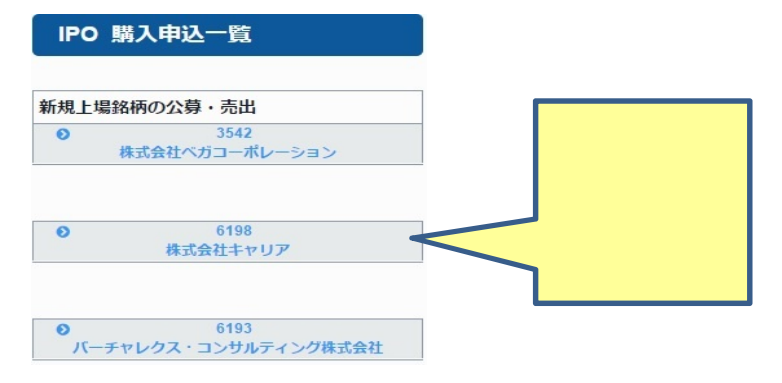

## 購入申込方法をご案内します。

目論見書閲覧のため、インターネットブラウザのポップアップブロックの設定が無効・解除にであることをご確認ください。よろしければ購入申込受付期間内に、申込ボタンをクリックします。

ほとんどの場合で、追加の訂正目論見書が発行されるため、未読目論見書の閲覧要求があります。需要申告参加申込時同様に、別ウィンドウで訂正目 論見書の電子交付画面が開きますので、訂正目論見書の閲覧を電子交付での確認でご了承いただき、チェックを入れてください。チェックが無いと、訂正

## 目論見書は展開できません。

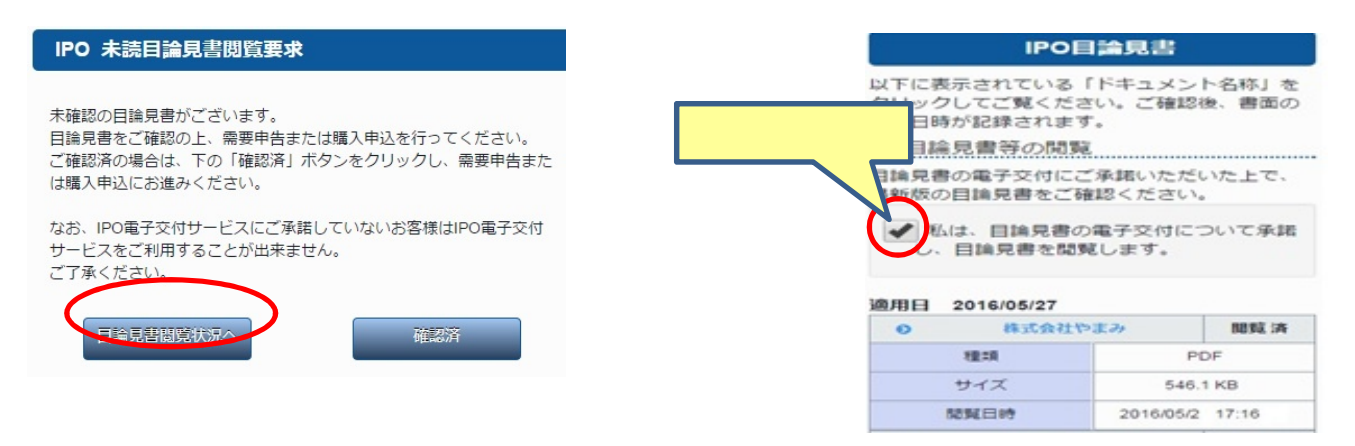

ドキュメント名称の欄に用意されている訂正目論見書をクリックしてください。すると、PDFで訂正目論見書が展開されますのでご確認ください。確認後は 画面を閉じても大丈夫です。用意されている訂正目論見書はすべてご確認ください。すべての目論見書が閲覧済みになれば、購入画面へ進めます。

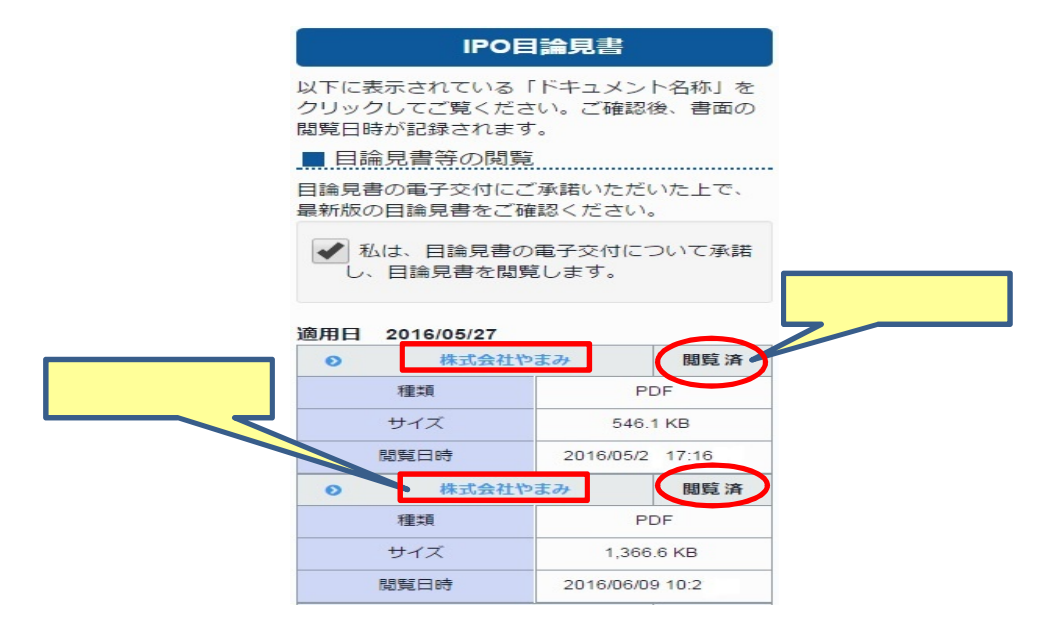

## 美らネット24国内株式

| 銘柄        | 77791 CYBERDYNE |
|-----------|-----------------|
| 上場市場      | 東証              |
| 購入申込単位    | 100株            |
| 需要申告数量    | 1,000株          |
| 当選/補欠当選数量 | 1,000株          |
| 購入申込数量    | 1000 株          |
| 口座区分      | 特定       一般     |

#### IPO購入申込入力画面

| 銘柄        | 銘柄名を表示します。                   |
|-----------|------------------------------|
| 上場市場      | 上場市場を表示します。                  |
| 購入申込単位    | 購入申込単位を表示します。                |
| 需要申告数量    | 需要申告数量を表示します。                |
| 当選/補欠当選数量 | 当選又は補欠当選された数量を表示します。         |
| 購入申込数量    | 購入申込していただ〈数量を入力できます。         |
| 口座区分      | 取扱う口座区分を選択してください。NISA口座では買付で |
|           | きません。                        |

入力がよろしければ注文確認へ。次の確認画面で取引暗証番号を入力し、注文実行 ボタンをクリックしてください。以上で、IPO購入申込は完了です。 購入申込一覧にて、状況をご確認ください。

取引暗証番号とはログインパスワードのことです。

#### 辞退の場合

購入申込一覧にある、辞退のボタンをクリックします。該当の注文を確認後、お間違いなければ取引暗証番号を入力してください。その後、注文実行ボ タンをクリックすれば、購入辞退は完了です。購入申込一覧にて、状況をご確認ください。

#### Q&A

IPOに関するQ&Aをまとめました。エラーが発生した場合は、こちらをご参照ください。

| 1、当社引受幹事銘柄、委託販売団参加銘柄とは | <ul> <li>当社引受幹事銘柄</li> <li>当社が引受幹事証券会社となっているため、いくらか取扱がブックビルディング前に決まっている銘柄です。</li> <li>委託販売団参加銘柄</li> <li>当社が引受幹事証券会社ではなく、当社での取り扱いが幹事団による抽選の対象となる銘柄です。もし当社に取扱があれば、事前にIPO需要申告参加申込をされた方の中から抽選を致します。</li> </ul> |
|------------------------|----------------------------------------------------------------------------------------------------|
|                        |                                                                                                    |

| 2、需要申告参加申込のスケジュールについて | <ul> <li>当社の場合、当社引受幹事銘柄と委託販売団参加銘柄とでは需要申告参加申込のスケジュールが全<br/>〈異なります。お間違えのない様、十分注意してください。</li> <li>当社引受幹事銘柄の場合</li> <li>主幹事証券会社同様の、目論見書記載どおりのIPOスケジュールとなります。IPO申込受付期間はブッ<br/>クビルディング期間中となります。</li> <li>一般的なIPOの流れ         <ol> <li>上場承認             <li>仮条件の決定                 <li>オックビルディング開始</li></li></li></ol></li></ul> |
|-----------------------|----------------------------------------------------------------------------------------------------|
| 3、入金期日は?              | 前受け金がな〈ても需要申告に参加できますが、抽選時に買付余力がない場合には抽選対象から除<br>外されます。抽選時までには、ご用意〈ださい。                                                                                                    |
| 4、参加可能株数の規定はありますか?    | 申し込み枚数にかかわらず、抽選はお一人様100株のみ参加となります。                                                                                                    |

| 5、当社に証券口座はあるが、 マイナンバーの届けが<br>なかった                           | 2016年1月以降に新規口座開設の場合、マイナンバーのご登録をされずに当選されますと、補欠当選<br>のお客様の繰り上げ当選となります。 需要申告参加申し込みの時点で、かならずご確認ください。                                                                                              |
|-------------------------------------------------------------|----------------------------------------------------------------------------------------------------|
| 6、IPOに当選したが、申し込みボタンがない                                      | 購入申込受付期間を確認してください。受付期間内でないと、申込ボタンは用意がありません。                                                                                                    |
| 7、当社で取扱があったかを確認するにはどこをみた<br>らよいか。                           | 「国内株式」「IPO・PO」「購入申込」のスケジュール欄よりご確認いただけます。                                                                                                    |
| 8、「新規上場銘柄の公募・売出」一覧のスケジュー<br>ル欄に「取扱停止中」と記載があるものはどういう意<br>味か。 | 当社が引受幹事団での抽選に外れて取扱がないことが確定すると、「取扱停止中」と表示されます。 取<br>扱停止中の銘柄の表示は1週間程度継続した後に削除いたします。                                                                                                    |
| 9、前もってインターネット入金したのに、買付余力に反映されない。                            | ボッブアップブロックがかかり、入金作業がうまく完了していない可能性が高いです。銀行残高を今一<br>度確認し、金額が変わっていなければ、ポップアップブロックの解除をして再度入金作業をお試しくださ<br>い。セキュリティ上、当社のサイトのみ無効にする設定を推奨します。個別指定の場合<br>'http://trade.churanet.com/」こちらのURLを設定してください。 |
| 10、PCで目論見書(PDFファイル)が開かない。                                   | ご利用のPCに、PDFファイル閲覧ソフトはインストールされていますか。これが無いとPDFファイルを展<br>開できません。ご覧いただくための閲覧ソフト(AdobeReader等)をご用意ください。またインストール済<br>みの場合は、ソフトが最新版であるかどうかご確認ください。                                                   |

|                                         | 画面自体が開かない場合、設定による可能性があります。AdobeReaderを起動し、[編集メニュー]<br>[環境設定] [インターネット] [PDFをブラウザに表示]にチェックを入れてOKボタンを押すと、設定変<br>更となります。                                           |
|-----------------------------------------|----------------------------------------------------------------------------------------------------|
|                                         | 画面自体が開かない場合、ポップアップブロックが有効になっている可能性があります。無効に設定変<br>更をしてください。しかし、セキュリティ上、当社のサイトのみ無効にする設定を推奨します。個別指定の<br>場合「http://trade.churanet.com/」こちらのURLを設定してください。           |
|                                         | 設定変更の方法                                                                                                    |
|                                         | ·Internet Explorerご利用の場合<br>[ツール(歯車のマーク)] [インターネットオプション] [プライバシー] [ポップアップブロック]                                                                                  |
|                                         | ·Google Chromeご利用の場合<br>[ツール(右上の マーク)] [設定] [詳細設定を表示] プライバシーの[コンテンツの設定] [ポッ<br>プアップ]                                                                            |
|                                         | キャッシュの削除や画面の開き直しといった操作をお試しいただくことで、改善する場合があります。                                                                                                    |
|                                         | ご利用のWindows、またはInternet ExplorerやGoogle Chromeが不安定になっている可能性があります。パソコンの再起動や、Windows Updateを実行し、改善するかお試しください。                                                     |
| 11、スマートフォン(タブレット)で書面のPDFファイル<br>が表示できない | 「ポップアップが既に開いています」と表示される場合<br>Google Chromeでアクセスし直してみてください。GooglenChromeの方が、動作環境が良好な場合があ<br>ります。                                                                 |
|                                         | Androidのスマートフォン・タブレットをご利用の場合<br>Androidのスマートフォン・タブレットでは、PDFファイルはご覧いただけません。PCから閲覧いただくか、<br>その他の方法でご対応ください。ご不明な点は、美らネット24サポートセンター (0120-024-005)までお<br>問い合わせください。 |
|                                         | 画面自体が開かない場合、ポップアップブロックが有効になっている可能性があります。無効に設定変<br>更をしてください。また閲覧終了後は、セキュリティ上、有効設定に戻すことを推奨します。                                                                    |

| [設定] [Safari] 一般の[ホッノアッノノロック]のチェックを外す。 |
|----------------------------------------|
|----------------------------------------|